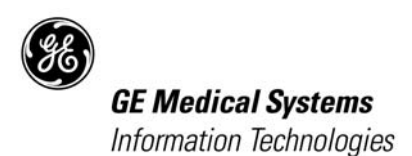

# Mac-Lab/CardioLab Mac-Lab/CardioLab to GE X-Ray Interface Operation Overview and System Configuration

(5.1D, 5.2, 6.0 Mac-Lab/CardioLab Versions )

# Introduction

# **Revision History**

| Revision | Date            | Comments                     |
|----------|-----------------|------------------------------|
| А        | 01 January 2005 | Initial release of document. |

# **Overview of Modality Worklist and Exam Data Export Interface**

The bi-directional interface between the Mac-Lab<sup>®</sup>/CardioLab<sup>®</sup> acquisition system and the Innova/Advantx X-Ray system uses the Modality Worklist (MWL) and Exam Data Export interface functions. Demographic information is queried from the Mac-Lab/CardioLab system to the X-Ray system prior to the examination using Modality Worklist, while X-Ray information is sent to the Mac-Lab/CardioLab system once the examination is completed using Exam Data Export.

**Benefits** 

The customer benefits of a bi-directional interface are:

- Eliminate duplicate entry of patient demographics to reduce the likelihood of manual data entry errors and increasing staff efficiency.
- Allows the Mac-Lab/CardioLab and X-Ray system to share a unique patient identifier to avoid patient mismatches.
- Provides comprehensive X-Ray documentation within the Mac-Lab/ CardioLab system automatically. X-Ray information is saved as part of the patient record and can be printed as part of the case report on the Mac-Lab/CardioLab system.

### Configurations

### **Network configuration**

The X-Ray system must be connected to the Mac-Lab/CardioLab system through the network via 100BaseT Ethernet (TCP/IP).

### **Product configurations**

The X-Ray system must have the MWL and Exam Data Export options to communicate bi-directionally with the Mac-Lab/CardioLab system.

### Innova

| Innova System | Required Components                                                                         |
|---------------|---------------------------------------------------------------------------------------------|
| 4100          | Modality Worklist: All new systems ship with Modality Worklist                              |
|               | Exam Data Export: Innova 4100 M4 release (for installed base and new systems)               |
| 3100          | Modality Worklist: All new systems ship with Modality Worklist                              |
|               | Exam Data Export: Innova 3100 M3 release (for installed base and new systems)               |
| 2000          | Modality Worklist:                                                                          |
|               | <ul> <li>Heroic2 M3 FMI 11491 (for installed base up to Q1 2003)</li> </ul>                 |
|               | <ul> <li>Modality Worklist Option part number S18721AW (for new systems)</li> </ul>         |
|               | Exam Data Export:                                                                           |
|               | <ul> <li>Heroic Service Pack FMI 11495 release (for installed base through 2003)</li> </ul> |
|               | <ul> <li>Heroic VCP M3 release (for new systems)</li> </ul>                                 |

### Advantx

| Advantx System | Required Components                                        |
|----------------|------------------------------------------------------------|
| 2000           | Advantx DLX Software version C21 or greater.               |
|                | Modality Worklist: Advantx DLX HIS/RIS Option P/N S18411HS |
|                | Exam Data Export: Advantx DLX MPPS Option P/N S18411PP     |

### Mac-Lab/CardioLab

| Mac-Lab/CardioLab System | Required Components                                                  |
|--------------------------|----------------------------------------------------------------------|
| IT                       | Software Version 6.0 with GE X-Ray Interface Software Option         |
| 7000/4000/2000           | Software Version 5.1D/5.2                                            |
|                          | X-Ray interface option part number LK-XRAY-A (2015798-001) for 5.2   |
|                          | X-Ray interface option part number LK-XRAY1-A (2008182-001) for 5.1D |

### **Interface Operation**

The block diagram below shows the flow of information between the Mac-Lab/ CardioLab and X-Ray systems.

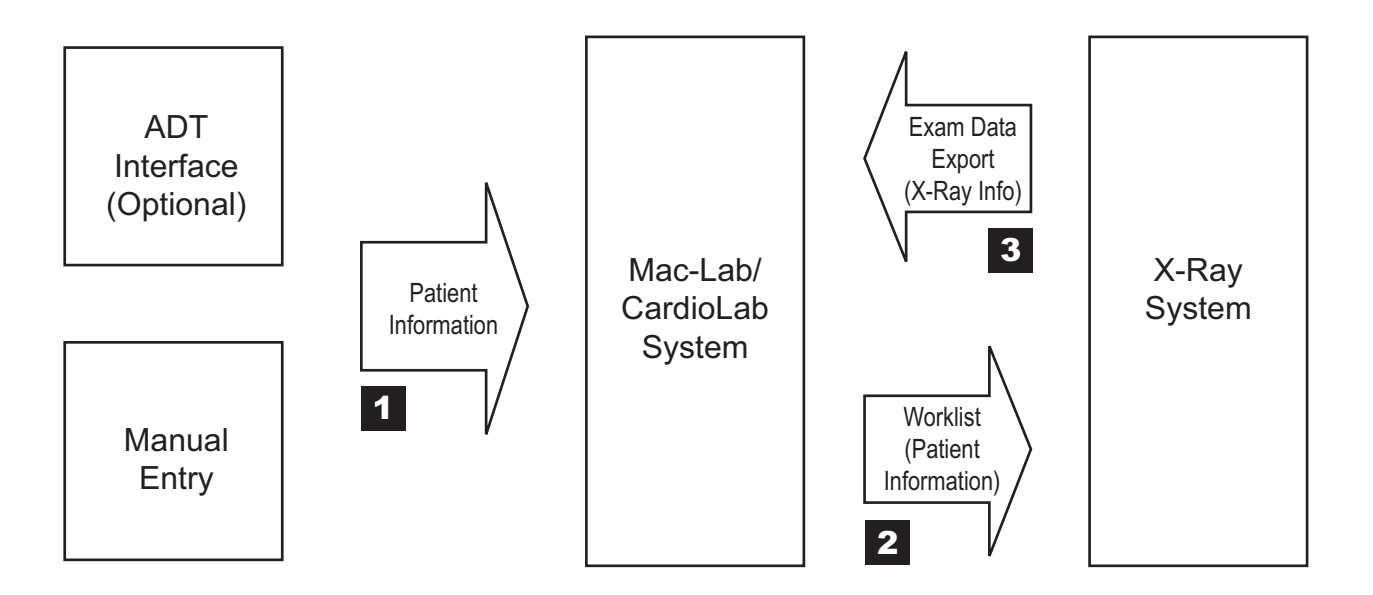

Patient demographic information is entered directly into the Mac-Lab/CardioLab system either manually or imported via an optional ADT interface (1). On the Mac-Lab/CardioLab system, patient information is entered on the screen below.

| Patient Information |                         |          |                                              | ×           |
|---------------------|-------------------------|----------|----------------------------------------------|-------------|
| Case Contact        |                         |          |                                              |             |
| *Last name: Burdell | *First name:            | George   | *Middle name:                                | P           |
|                     | [2004                   |          |                                              | 402         |
| *MRN:               | 3094                    | Height:  | <u>ь                                    </u> | 183 cm      |
| Study date:         | 05/24/2004              | Weight:  | 222 Ibs                                      | 100.7 kg    |
| Study #:            | 899                     | BSA:     | 2.23 m²                                      | Manual edit |
| Account #:          | 900                     | *Gender: | Male                                         |             |
| *Date of birth:     | 03/03/1933 Mar 03, 1933 | *Race:   | Caucasian                                    | •           |
| Age:                | 71 Years 💌              |          |                                              |             |
|                     |                         | ] [      |                                              |             |
|                     |                         |          | 0                                            | Cancel      |

When the exam is ready to begin, the patient is confirmed into Mac-Lab/ CardioLab system. At this moment, Mac-Lab/CardioLab system becomes a "Modality Worklist provider" and is ready to send the information of the active patient upon a Worklist Query from the X-Ray system.

On the X-Ray system, a "Worklist Query" to Mac-Lab/CardioLab system is performed to obtain the information of the active patient. The demographic

002

information is automatically exported to X-Ray system via the network connection.

The patient information from the Mac-Lab/CardioLab system is automatically populated in a new patient and exam on the X-Ray system (2).

| Innova Field                 | Advantx Field                | Mac-Lab/CardioLab Field     | Mac-Lab/<br>CardioLab 6.0 | Mac-Lab/<br>CardioLab 5.2 |
|------------------------------|------------------------------|-----------------------------|---------------------------|---------------------------|
| Patient ID#                  | Patient ID#                  | MRN (Medical Record Number) | Х                         | Х                         |
| Patient First Name           | Patient First Name           | First Name                  | Х                         | Х                         |
| Patient Last Name            | Patient Last Name            | Last Name                   | Х                         | Х                         |
| Patient Birthdate            | Patient Birthdate            | Date of Birth               | Х                         | Х                         |
| Patient Gender               | Patient Gender               | Gender                      | Х                         | Х                         |
| Patient Height*              |                              | Height                      | Х                         |                           |
| Patient Weight*              |                              | Weight                      | Х                         |                           |
| Accession Number*            | Accession Number**           | Accession Number            | Х                         | Х                         |
| Physician Name*              | Admitting Physician**        | Admitting Physician         | Х                         | Х                         |
| Exam Type*                   |                              | Procedure Type              |                           |                           |
| Study ID Number*             |                              | Study Number                |                           |                           |
|                              | Phone Number                 |                             | Х                         | Х                         |
|                              | City                         |                             | Х                         | Х                         |
|                              | State                        |                             | Х                         | Х                         |
|                              | Country                      |                             | Х                         | Х                         |
| * Fields manually editable a | t the Innova system.         |                             | 1                         |                           |
| ** Fields sent from the Orde | rs dialogue on the Mac-Lab/C | ardioLab system             |                           |                           |

The following patient and exam information is transferred from Mac-Lab/ CardioLab system to the X-Ray system:

The exam on X-Ray system is started manually by selecting the exam previously retrieved from Mac-Lab/CardioLab system and pressing the Start Exam button. The exam started on the X-Ray system must always be the same exam that is active on Mac-Lab/CardioLab system. If you start a different exam, the exam data export will fail.

The patient remains active on Mac-Lab/CardioLab throughout the examination. Any changes made to the Mac-Lab/CardioLab patient demographics during the examination will not update the X-Ray patient information.

The fluoro time and the dose information of the X-Ray acquisitions performed on the X-Ray system are stored in the X-Ray database along with the exam information. The dose information is characterized by the Total Dose and the Total/Fluoro/Record Dose Area Product (DAP). This information is displayed on the Exam Browser at the end of the exam. After each record acquisition (Cine run) performed on the X-Ray system, the run information is stored in the X-Ray database along with the exam information, and displayed on the X-Ray Sequence Browser.

After closing the X-Ray exam by pressing the "End Exam" button, the information of the exam is sent automatically to the Mac-Lab/CardioLab system (3). It is displayed on the Radiology Dialog Window, in the Study menu.

The X-Ray information passed from the X-Ray system to Mac-Lab/CardioLab includes the following fields. Abbreviations used in the Radiology dialog window are shown in brackets.

| X-Ray Parameter                        | Mac-Lab/<br>CardioLab 6.0 | Mac-Lab/<br>CardioLab 5.2 |
|----------------------------------------|---------------------------|---------------------------|
| Run time [TIME]                        | Х                         | Х                         |
| Run number [RUN]                       | Х                         | Х                         |
| Plane [PL] or [Plane]                  | Х                         | Х                         |
| Angulation [ANG] or [RAO/LAO]          | Х                         | Х                         |
| Rotation [ROT] or [CRA/CAU]            | Х                         | Х                         |
| Number of frames [FRAMES]              | Х                         | Х                         |
| Frames per second [FPS]                | Х                         | Х                         |
| Kilo-volts [KV]                        | Х                         | Х                         |
| Milliamps [MA]                         | Х                         | Х                         |
| Milliseconds [MS]                      | Х                         | Х                         |
| Focal Distance [SID (cm)]              | Х                         | Х                         |
| Image Intensifier mode [FOV (cm)]      | Х                         | Х                         |
| Exam Fluoro DAP* (cGycm <sup>2</sup> ) | Х                         |                           |
| Exam Total DAP* (cGycm <sup>2</sup> )  | Х                         |                           |
| Exam Cine DAP* (cGycm <sup>2</sup> )   | Х                         |                           |
| Total Runs                             | Х                         | Х                         |
| Total Fluoro Time (minutes)            | Х                         | Х                         |
| *DAP = Dose Area Product               | 1                         | 1                         |

### **Worklist Limitations**

 The Admitting Physician field in the Mac-Lab/CardioLab system is mapped to the Innova Physician Name field. The Reading Physician, Referring Physician and Operator Name fields are not filled by Mac-Lab/CardioLab system.

- When retrieving the worklist from the Mac-Lab/CardioLab system, the Exam Type is systematically filled with "Mac-Lab procedure" by the Mac-Lab/ CardioLab system. This string is hardcoded in the Mac-Lab/CardioLab worklist interface at this time but it is editable on the Innova side.
- Study ID in Mac-Lab/CardioLab system is returned to Innova as "1000". This is editable on the Innova side.
- The X-Ray system to Mac-Lab/CardioLab Worklist Query must contain at least one of the following: MRN, Patient Name, or Study Date.
- The Mac-Lab/CardioLab system does not send patient data if the worklist from DL filters by Any Modality or Any AETitle (i.e. wild character in the query).
- The Mac-Lab/CardioLab system does not send patient data if the worklist from DL filters by Any Date (i.e. wild character in the query for the study date)

### **Exam Data Export Limitations**

- The Cine Frames field in the Radiology Window of Mac-Lab/CardioLab system does not get auto-populated from the Innova. It displays as a blank but is editable.
- The Milliamps (MA) field may not be populated by Innova in some of the Innova2000 versions, and shows up as "0" on the Mac-Lab/CardioLab system Radiology Window.
- The dose information sent from Innova is estimated from the X-Ray acquisition parameters. The estimation model is accurate at ±30%.
- The angles are displayed as signed in the Mac-Lab/CardioLab system, while in Innova they are always positive and followed by the indication of LAO, RAO or CRA, CAU. In the Mac-Lab/CardioLab system, LAO and CRA angles are displayed as positive values, while RAO and CAU angles are displayed as negative values (e.g., if the primary angle in Innova is 30 RAO, in the Mac-Lab/CardioLab system is -30).
- If there is a Dose Measurement Device connected to Innova, the display and storage of the estimated dose may be disabled and the dose data will not be sent to the Mac-Lab/CardioLab system.
- If some sequences are deleted on the Innova system before the end of the examination (i.e., before pressing the End Exam button), the information related to the deleted sequences will not be transferred to Mac-Lab/ CardioLab system. However:
  - The number of Total Runs will contain all the runs acquired during the examination, including the deleted runs.
  - The Cine Dose and Total Dose information will contain the dose delivered during the examination, including the dose of the deleted sequences.

# **Procedures**

### Configure Mac-Lab/CardioLab 6.0 system

- 1. Log in to the Acquisition system as an Administrator.
  - a. Press Ctrl + Action + Del and click Log Off.
  - b. Click *OK* at the log off message and immediately hold down the **Shift** key to stop the auto-login sequence.
  - c. Log in to the Windows XP OS locally as mlcltechuser.

To log in locally, select the computer name in the *Domain* field.

- d. Log in to the Mac-Lab/CardioLab Custom shell locally as mlcltechuser.
- 2. Verify Software Option is enabled:
  - a. Double-click on the *Service Console* icon on the desktop.
  - b. Browse to the *Software Options Manager* > *Software Options*.

Verify that the *GEX-Ray Interface* option has a valid key and is enabled. If this option is not enable, contact GE Technical Support to have this option enabled.

- 3. Double-click the GE icon on the desktop to launch the Mac-Lab/CardioLab application.
- 4. Select *System Settings* from the Administration menu.
- 5. Click *Connectivity* in the *System Settings* window. The following window is displayed:

| System Settings                                  |                                                      | X                                    |
|--------------------------------------------------|------------------------------------------------------|--------------------------------------|
| GardioLab                                        |                                                      |                                      |
| System Settings                                  |                                                      |                                      |
|                                                  | Local System Settings                                | X-Ray System Settings                |
| -OS Info                                         | AE Title: MLCL_Acq1                                  | AE Title: db/1                       |
| EP System Settings<br>Cath System Settings       | Listen Port: 1225                                    | Modality: XA                         |
| –Print Format<br>–Hospital Info<br>–Connectivity |                                                      | Text Encoding: Latin-1 (ISO-IR 100)  |
| -Snapshot Resolution                             | Modality Worklist Host                               | MPPS Host                            |
| Audit Log                                        | I Enable                                             | ✓ Enable                             |
|                                                  | AE Title: MWL_MPPS_SCP                               | AE Title: MWL_MPPS_SCP               |
|                                                  | Hostname or<br>IP Address: DMSEXP001                 | Hostname or<br>IP Address: DMSEXP001 |
|                                                  | Port Number: 1225                                    | Port Number: 1225                    |
|                                                  | Text Encoding: Latin-1 (ISO-IR 100)                  | Text Encoding: Latin-1 (ISO-IR 100)  |
|                                                  | 150 Maximum search responses to accept               | ot                                   |
|                                                  |                                                      |                                      |
|                                                  | ✓ Lock critical patient demographics fields from Mod | dality Worklist host                 |
|                                                  |                                                      |                                      |
|                                                  |                                                      |                                      |
|                                                  |                                                      |                                      |
|                                                  |                                                      |                                      |
|                                                  |                                                      | Close                                |

6. Enter the following settings:

*Local System Settings*: These settings are for this Mac-Lab/CardioLab system.

• *AE Title*: The DICOM name for the Mac-Lab/CardioLab system. An AE Title may only contain letters, numbers and the underscore character, and must be 16 characters or less.

#### NOTE

AE Titles are case sensitive.

• *Listen Port*: this is the port number that the Mac-Lab/CardioLab system listens for connections from the X-Ray system. The default is 1225, and should not be changed.

X-Ray System Settings: These settings apply to the GE X-Ray system.

- AE Title: The DICOM name for the X-Ray system. This is found in the X-Ray system's configuration settings (default is "dlx\_root" for DLX systems and "TERRA" for the Innova systems)
- *Modality*: This is the imaging system's modality. The default is XA, and should not be changed.
- *Text Encoding*: This is how text sent to the X-Ray system is coded. The default is Latin-1, and should not be changed.

#### NOTE

*Modality Worklist Host* and *MPPS Host* settings refer to the CVIS server and do not need to be modified for the GE X-Ray interface configuration

- 7. Restart the Mac-Lab/CardioLab system to initialize the system with the new configuration.
- 8. Allow the system to auto login to the Windows XP OS. At the Mac-Lab/ CardioLab custom shell, login as the local **mlcluser**.
- 9. Go to the appropriate Configure the X-Ray system section.

### Configure Mac-Lab/CardioLab 5.1D/5.2 system

- 1. Log in to the Acquisition system as an Administrator.
  - For a 5.2 system, login to the system as **mlcltechuser** (password: **mlcl!techuser**).
  - For a 5.1D system, login to the system as administrator (password: cardiolab!)
- 2. Verify if the X-Ray interface software is already installed on the acquisition system:
  - a. Right-click the *My Computer* icon on the desktop and select *Explore*.
  - b. Navigate to *D:\Gemms\Prucka*.

If a sub-directory named *Config* under the *Prucka* directory, then the interface is already installed. Close Windows Explorer.

If the directory does not exist, skip to step 3.

c. Select *Start* > *Settings* > *Control Panel* > *Services*.

Browse through the list for a service named MWL MPPS Service. Verify that the service has an automatic startup type and that the service is started. If not restart the service by either manually starting the service or rebooting the acquisition system. Skip to step 4.

| Ser <u>v</u> ice                | Status  | Startup   | Close               |
|---------------------------------|---------|-----------|---------------------|
| GEMS Task Monitor               | Started | Automatic |                     |
| Vlessenger                      | Started | Automatic | Start               |
| MGACtrl                         | Started | Automatic |                     |
| MSDTC                           | Started | Automatic | Stop                |
| MSSQLServer                     | Started | Automatic | Davias              |
| MWL MPPS Service                | Started | Automatic | Eause               |
| Net Logon                       |         | Manual    | Continue            |
| Network DDE                     |         | Manual    |                     |
| Network DDE DSDM                |         | Manual    | Startun             |
| NT LM Security Support Provider | Started | Manual    | ordītap             |
|                                 |         |           | H <u>W</u> Profiles |
| it <u>a</u> rtup Parameters:    |         |           |                     |
| ****                            |         |           | <br>Help            |

- 3. Install the X-Ray Interface:
  - a. Insert the **GE X-Ray Interface Installation CD** into the CD-ROM drive (for version 5.1D systems, use P/N 2008182-001; for version 5.2 systems, use P/N 2015798-001).
  - b. Right-click *My Computer* on the desktop and select *Explore*.
  - c. Navigate to the CD-ROM drive and double-click setup.exe.
  - d. At *Choose Setup Language*, choose the appropriate language for the installation program and click *OK*.
  - e. At the Welcome window, click Next.

- f. Click *Yes* at the *Software License Agreement* window.
- g. Click *OK* at the warning message.
- h. Click Next at the Microsoft XML Parser Setup Wizard window.
- i. Select the *I accept the terms...* radio button at the *End User License Agreement* window, and click *Next*.
- j. Enter the appropriate user information at the *Customer Information* window and click *Next*.
- k. Click Install at the Ready to Install window.
- l. Click *Finish* at the *Complete* window.
- m. Click *Finish* at the *Completing the Microsoft XML Parser Setup Wizard* window.
- n. Restart the Mac-Lab/CardioLab system in order to initialize the system with the new configuration.
- o. Log into the Acquisition system as an Administrator.
  - For a 5.2 system, login to the system as mlcltechuser (password: mlcl!techuser).
  - For a 5.1D system, login to the system as administrator (password: cardiolab!)
- 4. Launch the Mac-Lab/CardioLab application.
- 5. Select *System Settings* from the *Administration* menu.
- 6. Click *Connectivity* in the *System Settings* window. The following window is displayed

| System Settings                                          |                  |              | ×     |
|----------------------------------------------------------|------------------|--------------|-------|
| ⊡ CardioLab                                              | DICOM            |              |       |
| ⊢System Settings<br>-File Paths<br>-Monitors<br>-OS Info | System AE title: | MWL_MPPS_SCP |       |
| –Disk Info<br>–EP System Settings                        | X-Ray AE title:  | dlx_root     |       |
| -Cath System Settings<br>-Print Format<br>-Hospital Info | Modality:        | XA           |       |
| - Connectivity<br>- Snapshot Resolution                  | Listen port:     | 1225         |       |
| ⊢ Audit Log                                              |                  |              |       |
|                                                          |                  |              |       |
|                                                          |                  |              |       |
|                                                          |                  |              |       |
|                                                          |                  |              |       |
|                                                          |                  |              |       |
|                                                          |                  |              |       |
|                                                          |                  |              | Close |
|                                                          |                  |              |       |

- 7. Enter the following settings:
  - System AE Title: This is the Application Entity title for the Mac-Lab/ CardioLab acquisition system. By default, this is set to MWL\_MPPS\_SCP, but should be changed to something unique. An AE Title can be up to 16 characters, containing upper and lower case letters, numbers and the underscore "\_" character. For example, enter MLCL\_Lab1 for the local AE title.

#### NOTE

AE Title is case-sensitive.

- X-Ray AE Title: This is the Application Entity title for the GE X-Ray system. By default, this is set to dlx\_root for DLX systems and TERRA for Innova systems. This should be unique if there are multiple X-Ray systems at the facility. The AE Title information for the X-Ray system can be obtained from the X-Ray System Application.
- *Modality*. This is the imaging system's modality. Leave as the default of *XA*.
- *Listen port*: This is the port number on which the Mac-Lab/CardioLab system listens for connections from the X-Ray system. This should be left as the default value of 1225.
- 8. Restart the Mac-Lab/CardioLab system to initialize the system with the new configuration.

- 9. Log in to the Acquisition system as a user (local **mlcluser**).
- 10. Go to the appropriate Configure the X-Ray system section.

# Configure the Innova X-Ray System

This setup procedure applies to the Innova 2000/3100/4100 DL.

- 1. Log in to the DL box using **Dlservice** account. If necessary:
  - a. Select *Start* > *Shutdown*.
  - b. Select the *Close all programs and log on as a different user* radio button and click *Yes*.
  - c. Hold down the **Shift** key to stop the auto login process.
  - d. Login as **Diservice** (password **HEROIC**), at the windows login screen.
- 2. Right click Network Neighborhood and select Properties.
- 3. Record the computer name at the Identification tab.
- 4. Highlight *TCP/IP* and select *Properties* from the *Protocols* tab.
- 5. Select *adapter #2* in the adapter drop-down box.
- 6. Record the X-Ray system IP information.
- 7. Click *OK* to the *Microsoft TCP/IP Properties* window.
- 8. Click *OK* to the *Network Properties* window.
- 9. Log off and log into Windows as **DL** (password **innova**).

Wait until the application has fully loaded.

10. Click on the *Service* icon and select *Service* from the list in the main application screen.

| GE Medical Systems        | ń                  |                                |                                           |                                             |          | B              | 8 🖏 👸 🌗      |
|---------------------------|--------------------|--------------------------------|-------------------------------------------|---------------------------------------------|----------|----------------|--------------|
|                           | Patie              | Service icon                   | Photos                                    | Net                                         |          |                |              |
| Anatomy List              | PATIEI             | T BROWSER                      |                                           |                                             |          |                |              |
|                           | Nan<br>LUCAS       | ne<br>3. BILLY<br>ERSON SHELLY | Identification #                          | Date of Birth<br>14-Feb-1980<br>02-Feb-1982 | Sex<br>M | Status         | New Patient  |
|                           | Innova,<br>Public, | 4100<br>John Q                 | 123<br>123456<br>0987654321<br>5544332211 | 16-Oct-1979                                 | М        | Empty<br>Empty | New Exam     |
|                           | OL, He             | aluicare                       | JJ44552211                                |                                             |          | Chipty         | Delete       |
|                           |                    |                                |                                           |                                             |          |                | Info         |
|                           |                    |                                |                                           |                                             |          |                | Network      |
|                           |                    |                                |                                           |                                             |          |                |              |
|                           |                    |                                |                                           |                                             |          |                |              |
|                           |                    |                                |                                           |                                             |          |                |              |
|                           |                    |                                |                                           |                                             |          |                |              |
|                           |                    |                                |                                           |                                             |          |                |              |
| Current Application       |                    |                                |                                           |                                             |          |                |              |
| DSA Chase Cardias         | Send T             | o AW1406E                      |                                           |                                             |          |                |              |
|                           |                    |                                |                                           |                                             |          |                |              |
| Image Display             |                    |                                |                                           |                                             |          |                | Fluoro       |
| FOV                       |                    |                                |                                           |                                             |          |                | - kV<br>- mA |
| Image Rotation            |                    |                                |                                           |                                             |          | Fran           | nerate - fps |
| Exposure Dose             |                    |                                |                                           |                                             |          | lot            | Dotoil       |
| Rate - mGy/min            |                    |                                |                                           |                                             |          |                | Subtraction  |
| DAP - cGy.cm <sup>2</sup> |                    |                                |                                           |                                             |          | Land           | scape _      |
|                           |                    |                                |                                           |                                             |          |                |              |

| 🗱 SUIF - Service User                           | Interface - Ne | tscape                |                                             |              |                      |                |                  |                            |  |
|-------------------------------------------------|----------------|-----------------------|---------------------------------------------|--------------|----------------------|----------------|------------------|----------------------------|--|
|                                                 | Q              |                       |                                             | 8            |                      | <b>B</b>       |                  | $\textcircled{\textbf{b}}$ |  |
| Home Page<br>System<br>Tools<br>Service Manuals |                |                       |                                             | Supervis     | or Window            |                | 1                |                            |  |
|                                                 |                |                       | Exam status                                 | S: NOT S     | TARTED               |                |                  |                            |  |
|                                                 |                |                       |                                             | System (     | )verview             |                |                  |                            |  |
|                                                 |                | Sys                   | tem information                             |              |                      | Release inform | nation           |                            |  |
|                                                 |                | System date           | Friday, November 05, 20                     | 004          | Ghost DL Ghost Image |                | age DL2 - Revi   | DL2 - Revision 18.5        |  |
|                                                 |                | System time           | 09:30                                       |              | DL                   | @(#) DL App    | lication Version | c 👘                        |  |
|                                                 |                | RTAC system date      | November 5, 2004                            |              | DL Atlas Core        | ATL 310        |                  |                            |  |
|                                                 |                | RTAC system time      | 08:30                                       |              | RTAC Atlas Core      | ATL 310        |                  |                            |  |
|                                                 |                | System type           | Innova4100                                  |              |                      | IDC PLATEO     | RM 282           |                            |  |
|                                                 |                | Detector Size         | 40cm FP                                     |              | Calvnso              |                | ATEORM1 13       |                            |  |
|                                                 |                | Installation date     | Not initialized                             |              | Calvpso uptime       | CLYUPT.LIB     | ERTY30SYS3.3     | .2                         |  |
|                                                 |                | GE Cares / MUST ID    | ECXV1406EIN4100                             |              | Positioner           | RR POS LBY     | 1.2.24           |                            |  |
|                                                 |                | Service contract info | { GE }                                      |              | JEDI                 | L630           |                  |                            |  |
|                                                 |                | <u>key validity</u>   | WARNING: unable to rea<br>key validity date | ad           | <u>,</u>             | ,              |                  |                            |  |
|                                                 |                |                       | <u>2</u>                                    | System Hardw | vare Config          |                |                  |                            |  |
|                                                 |                |                       |                                             |              |                      |                |                  |                            |  |
|                                                 |                |                       |                                             |              |                      |                |                  |                            |  |
|                                                 |                |                       |                                             |              |                      |                |                  |                            |  |
|                                                 |                |                       |                                             |              |                      |                |                  |                            |  |
| 1                                               |                |                       |                                             |              |                      |                |                  |                            |  |

# 11. Click the *Configuration* button in the *Service User Interface (SUIF)*

12. If the system is an Innova 2000, click *System* > *Options* from the left pane and check the *Worklist Option* checkbox from the list.

| X SUIF - Service User Interface                                             | ce - Netscape               | ) 🔇 🚍 🔇 🧕                                                                                             | ) 🚯 🔂 🚯 | X |
|-----------------------------------------------------------------------------|-----------------------------|----------------------------------------------------------------------------------------------------|---------|---|
| 🚍 Home Page<br>————————————————————————————————————                         |                             | Supervisor Wind                                                                                       | wok     |   |
| System Overview System Events Citions Spin Parameters Tools Service Manuals |                             | Exam status: NOT START                                                                                | ED      |   |
|                                                                             |                             | Options list                                                                                          |         |   |
|                                                                             | Objectiv<br>This page allow | ve / Summary ws access to optional packages activation status.                                        |         |   |
|                                                                             |                             | Package                                                                                               | Status  |   |
|                                                                             |                             | QCA                                                                                                   |         |   |
|                                                                             |                             | Worklist                                                                                              |         |   |
|                                                                             |                             | Spin                                                                                                  |         |   |
|                                                                             | <u> </u>                    | 7.5 tps                                                                                               |         |   |
|                                                                             |                             | NOTE:<br>SUIF Entry Screen / Option<br>Must have Proprietary Service Key<br>in place to make changes. |         |   |
|                                                                             |                             |                                                                                                    |         |   |

13. Select *DICOM Configuration* from the list on the left.

#### NOTE

If the system is an Innova 2000 Pre SVC Pack, the following screen will be displayed: *Exam Data Export not enabled* (below).

| 💥 SUIF - Service User Interface - N                                            | etscape                                                                                                    | × 🗆 _                         |
|--------------------------------------------------------------------------------|----------------------------------------------------------------------------------------------------|-------------------------------|
|                                                                                | <ul> <li>(a)</li> <li>(b)</li> <li>(c)</li> <li>(c)</li></ul> |                               |
| Configuration Site Identification Application Customization Batte And Software |                                                                                                    | DICOM configuration           |
| Collimator gain                                                                |                                                                                                    | Local DL identification       |
| DICOM configuration                                                            | AE Title                                                                                                    |                               |
|                                                                                | DL port number 4002                                                                                                    |                               |
| Date and Time                                                                  |                                                                                                    | Worklist server               |
| Main Page                                                                      | Worklist SCP port number                                                                                                    | Unknown                       |
|                                                                                | Worklist SCP AE title                                                                                                    | Unknown                       |
|                                                                                | Worklist SCP IP address                                                                                                    | Unknown                       |
|                                                                                | Automatic retrieve of Worklist at boot                                                                                                    | NO 🔽                          |
|                                                                                |                                                                                                    | Autopush                      |
|                                                                                | Autopush Default                                                                                                    | NO                            |
|                                                                                |                                                                                                    | Reset Set Configuration       |
|                                                                                |                                                                                                    |                               |
|                                                                                | NOTE:<br>SUIF Configuration Scree<br>New settings for Worklist<br>Auto-archive On/Off defa                                                                                                    | en / DICOM<br>Server.<br>ult. |
|                                                                                |                                                                                                    |                               |
|                                                                                |                                                                                                    |                               |

009

#### NOTE

All other systems will display a screen similar to the *Exam Data Export enabled* screen (below).

| 斑 SUIF - Service User Interfac                              | e - Netscape                        |          |                 |            |   | - | 2 > |  |  |
|-------------------------------------------------------------|-------------------------------------|----------|-----------------|------------|---|---|-----|--|--|
|                                                             |                                     |          |                 |            | Ē | • |     |  |  |
| Configuration Site Identification Application Customization |                                     |          | DICOM config    | uration    |   |   |     |  |  |
| Colimator gain DICOM configuration                          |                                     |          | Local DL identi | fication   |   |   |     |  |  |
| Date and Time                                               | AE Title                            | ITERRA   |                 |            |   |   |     |  |  |
| Main Page                                                   | Worklist server                     |          |                 |            |   |   |     |  |  |
|                                                             | Enable Worklist                     |          |                 |            |   |   |     |  |  |
|                                                             | Worklist SCP IP address             |          | Unknown         |            |   |   |     |  |  |
|                                                             | Worklist SCP AE title               |          | Unknown         |            |   |   |     |  |  |
|                                                             | Worklist SCP port number            |          | Unknown         |            |   |   |     |  |  |
|                                                             | Automatic retrieve of Worklist at b | poot     | NO 🔽            |            |   |   |     |  |  |
|                                                             |                                     |          | Exam Data E     | xport      |   |   |     |  |  |
|                                                             | Enable Exam Data Export             |          |                 |            |   |   |     |  |  |
|                                                             | Exam Data Export SCP IP Addres      | 38       | Unknown         |            |   |   |     |  |  |
|                                                             | Exam Data Export SCP AE Title       |          | Unknown         |            |   |   |     |  |  |
|                                                             | Exam Data Export SCP Port Num       | iber     | Unknown         |            |   |   |     |  |  |
|                                                             |                                     | Autopush |                 |            |   |   |     |  |  |
|                                                             | Autopush Default                    |          |                 | YES V      |   |   |     |  |  |
|                                                             |                                     |          | Reset Set Con   | figuration |   |   |     |  |  |
|                                                             |                                     |          |                 |            |   |   |     |  |  |
|                                                             |                                     |          |                 |            |   |   |     |  |  |
|                                                             |                                     |          |                 |            |   |   |     |  |  |
|                                                             |                                     |          |                 |            |   |   |     |  |  |
|                                                             |                                     |          |                 |            |   |   |     |  |  |
|                                                             |                                     |          |                 |            |   |   |     |  |  |
|                                                             |                                     |          |                 |            |   |   |     |  |  |
|                                                             |                                     |          |                 |            |   |   |     |  |  |
|                                                             |                                     |          |                 |            |   |   |     |  |  |
|                                                             |                                     |          |                 |            |   |   |     |  |  |

- 010
- 14. Record the system's AE title and port number as listed under Local DL Identification
- 15. Record the following under the *Worklist server*.
  - Select *TRUE* from the list in the *Enable worklist* field.
  - Enter the Mac-Lab/CardioLab system IP address in the Worklist SCP IP address field
  - Enter the Mac-Lab/CardioLab system AE Title in the Worklist SCP AE Title field
  - Enter the Mac-Lab/CardioLab listening port (1225) in the *Worklist SCP* port number field
  - Select *YES* from the list in the *Automatic retrieve of Worklist at boot*.
- 16. Enter the following in the Exam Data Export section:
  - Select *TRUE* from the list in the *Enable Exam Data Export* field.
  - Enter the Mac-Lab/CardioLab system IP address in the *Exam Data Export SCP IP address* field
  - Enter the Mac-Lab/CardioLab system AE Title in the Exam Data Export SCP AE Title field

- Enter the Mac-Lab/CardioLab listening port (1225) in the *Exam Data Export SCP port number* field
- 17. Click *Set Configuration* when complete.
- 18. Click the *Exit* button.
- 19. Restart the Innova system.

The system will reboot, auto-login, and begin loading the application. Wait until the application is fully loaded

### Configure the AdvantxE DLX X-Ray system

- 1. If the application is not started at the DLX console:
  - If a *dlx login:* prompt is displayed, type *dlx* and press **Return**.
  - If an *ok:* prompt is displayed, type *boot* and press **Return**. This will bring the system to the *dlx login:* prompt. At this prompt, type *dlx* and press **Return**.

Wait for the DLX application to fully load.

- 2. Check the software version and IP configuration:
  - a. Move the mouse into the black area at the bottom of the screen (see diagram below) and press **Control** + **Shift** + ♦ + ~ to open an xterm console.

|                   | PATIENT BRC | WSER FROM D | ISK           | ALC: North  |
|-------------------|-------------|-------------|---------------|-------------|
| Name              | ldent       | ification # | Archived      | New         |
| hvlex             | 1           |             |               | Patient     |
| test              | 1N          | and a start |               | Delete      |
| zrav, interface   | ESS.<br>ML  | AIS         | Million State |             |
| Fischer, Tim, J   | 123         | 4567890     |               | Info        |
| Mouse, Mickey, M  | 098         | 76          | i li          | Translation |
| Talapatra, Aruna, | 099         | 8474648     |               | Tape        |
| bayer,wendy,m     | 123         | 456789      |               | Network     |
| TEST, MWL, A      | 555.        | 55          |               |             |
|                   | Viev        |             |               | Worklist    |
| Help              | Patient     | ♦ Exam      | Disk Stats.   |             |

b. At the prompt, type *tail -100 errlog* and press **Return**.

The DLX Application Version is displayed (e.g., C25.60).

c. At the prompt, type *ifconfig -a* and press **Return**.

The information after *hme1:* are the details for the gateway NIC: flags=863 <UP, BROADCAST, NOTRAILERS, RUNNING, MULTICAST> mtu inet 3.231.48.171 netmask ff000000 broadcast 3.255.255.255)

- d. Type *exit* and press *Return* to close the console.
- 3. Verify that the MWL and MPPS options are enabled
  - a. Move the mouse into the black area at the bottom of the screen. Left click (and hold) and select *DLX Others > DLX INSTAL*.

Wait until the DLX INSTAL application finishes loading.

- b. At the *Enter Command Number:* prompt, type *5* (for Other Options) and press **Return**.
- c. At the *Enter Command:* prompt, type *5* (for Network Configuration Menu) and press **Return**.
  - If *4: Patient Worklist Management Option* = *YES*, the MWL option is installed.
  - If 5: Modality Performed Procedure Step Option = YES, the MPPS option is installed
- d. Type *99* (to go back to the upper menu) at the *Enter Command:* prompt, and press **Return**.
- e. Type *99* at the *Enter Command:* prompt, and press **Return**.
- f. Left click on the black screen and select DLX Application.

Wait for the Application to finish loading.

4. Configure the MWL and MPPS options:

#### NOTE

You must be running the application in Service mode (rather than application mode).

- a. Click the *Door* icon in the lower right corner of the screen and click *Exit*
- b. Type *service* at the *dlx login:* prompt press **Return**.
- c. Type *proprietary* at the password prompt and press **Return**.
- d. Left-Click into the black area at the bottom of the screen, and select *DLX Application*.
- e. Configure the MPPS service:
  - i. Left-click into the black area on the bottom of the screen and select *DLX Others > Settings > MPPS*.
  - ii. When prompted for *Remote IP Address*, type the IP address of the MacLab/CardioLab system and press **Return**.
  - iii. When prompted for *Application Title*, type the AE Title of the MacLab/CardioLab system and press **Return**.
  - iv. When prompted for Application Port, type 1225 and press Return.
  - v. Type *Y* to confirm the values entered.
- f. Configure the Worklist service:
  - i. Left click into the black area on the bottom of the screen and select *DLX Others > Settings > Worklist.*

- ii. When prompted for *Remote IP Address*, type the IP address of the Mac-Lab/CardioLab system and press **Return**.
- iii. When prompted for *Application Title*, type the AE Title of the Mac-Lab/CardioLab system and press **Return**.
- iv. When prompted for *Application Port*, type *1225* and press **Return**.
- v. Type *Y* to confirm the values entered.
- g. To find and set the AE title for the DLX, click in the black space at the bottom of the screen and select *DLX Others > Settings > DLX AE-Title*.

The *DLX AE Title* is displayed. If it needs to be changed, enter a new AE Title and click *Apply*.

- 5. Restart the DLX application to reflect any changes to the configuration.
  - a. Click the door icon in the lower right corner of the screen and select *Exit*.
  - b. At the *dlx login:* prompt, type *restart* and press **Return**
  - c. At the *dlx login:* prompt, type *dlx* and press **Return**.

# **Interface Testing**

### Enter Patient Information on the Mac-Lab/CardioLab system

- 1. At the Mac-Lab/CardioLab system, double-click the GE icon to launch the application.
- 2. Click on *New-Study* icon to open a Mac-Lab or CardioLab study (either may be selected).
- 3. Enter the appropriate patient demographic information.

If you also want to transfer the Admitting Physician and Accession Number data, enter this data into the *Orders* dialog (under the *Study* menu).

### Test with the Appropriate X-Ray System

- 1. Innova DL:
  - a. The main window displays a Patient Browser window and a Worklist browser window.

| Patients Exams                         | Sequences Photos                                                    | Net                           |          |            |                   |
|----------------------------------------|---------------------------------------------------------------------|-------------------------------|----------|------------|-------------------|
| PATIENT BROWSER                        |                                                                     |                               |          |            |                   |
| Name                                   | Identification #                                                    | Date of Birth                 | Sex      | Status     | New Patient       |
| SANDERSON, SHELLY                      | 123<br>123                                                          | 14-Feb-1980<br>02-Feb-1982    | М        |            |                   |
|                                        |                                                                     |                               |          |            | New Exam          |
|                                        |                                                                     |                               |          |            | Delete            |
|                                        |                                                                     |                               |          |            | Info              |
|                                        |                                                                     |                               |          |            | Network           |
| WORKLIST BROWSER                       | (                                                                   |                               |          |            |                   |
| Patient Name<br>Rea. Proc. Description | Identification #   Date of Birth<br>  Reg. Proc. ID   Proc. Step De | Sex<br>scription Accession Nu | ımber Da | ate & Time | Refresh           |
|                                        |                                                                     |                               |          |            |                   |
|                                        |                                                                     |                               |          |            | Settings / Search |
|                                        |                                                                     |                               |          |            | Add to Database   |
|                                        |                                                                     |                               |          |            |                   |
|                                        | match                                                               |                               |          |            | _                 |
| Send To AW1406                         | E                                                                   |                               |          |            |                   |
|                                        |                                                                     |                               |          |            |                   |
|                                        |                                                                     |                               |          |            |                   |

b. Click the *Settings/Search* button.

| MODALITY WORKLIST      |               |                  |            |
|------------------------|---------------|------------------|------------|
| ☑ This room            | This modality |                  |            |
| DATE                   |               |                  |            |
| • Today                | ○ Tomorrow    |                  | C Any date |
| C From (dd-mmm-yyyy)   | То            |                  |            |
| PATIENT SEARCH         |               |                  |            |
| Patient Last Name      |               | Accession Number |            |
| Patient First Name     |               | Req. Proc. ID    |            |
| Patient Identification |               |                  | Clear      |

- c. In the *Modality Worklist* section, verify both the *This room* and *This modality* checkboxes are checked.
- d. Verify the *Today* radio button is selected in the *Date* field.
- e. Click the *Refresh Now* button. The patient will be listed in the *Worklist* Browser.
- f. With the patient selected, click the *Add to Database* button.
- g. Click Start Exam at the Patient Information window.
- h. Acquire X-Ray images (create a fluoro sequence).
- i. Click the *End Exam* button.

#### NOTE

Always close the study on the X-Ray system before closing the study on the Mac-Lab/CardioLab system so the run information can be transferred.

MPPS information should now be populated into the Mac-Lab/CardioLab study. At the Mac-Lab/CardioLab system, you can verify that the data from the X-Ray system is transferred by opening the *Radiology* dialog under the *Study* menu and clicking the *Refresh* button.

This information can also be included in the Mac-Lab/CardioLab report by adding the "X-Ray Run Information" section to your report format.

Refer to the Mac-Lab/CardioLab Operator's Manual for additional information on Report Formats.

- j. Close the study on the Mac-Lab/CardioLab system.
- 2. DLX system
  - a. From the DLX Application, click the *Worklist* button on the right side of the screen.

|                                                   | PATIENT BROW           | VSER FROM I | DISK        | A LEADER ST |
|---------------------------------------------------|------------------------|-------------|-------------|-------------|
| Name                                              | Identii                | ication #   | Archived    | New         |
| hvlex                                             | 1                      |             |             | Patient     |
| test<br>toto                                      | 1N<br>ESSAIS           |             |             | Delete      |
| Kray,interface<br>Fischer,Tim,J<br>Mouse.Mickev.M | ML<br>1234<br>0987     | 567890<br>6 |             | Info        |
| Mouse, Minnie, M<br>Talapatra, Aruna,             | 98765432<br>0998474648 |             |             | Tape        |
| TEST, MWL, A                                      | 123456789              |             | Network     |             |
|                                                   | View                   |             |             | Worklist    |
| Help                                              | ♦ Patient              | Exam        | Disk Stats. | ]           |

b. Click on the *Query* button at the *Patient Worklist Browser* window.

| REVIEW:      | Exam:<br>Seq :<br>Date: | ACQUISITION:    |             |
|--------------|-------------------------|-----------------|-------------|
|              | PATIENT WORKLIST        | BROWSER         | Last Query: |
| Name         | Date of Birth           | Identification# | Access#     |
| TEST, MWL, A | 01-JAN-2001             | 55555           |             |
|              |                         |                 |             |
|              |                         |                 |             |
| Query        | Rationt Info            | Import          | Н           |
| Help         | Worklist Verif          | Impore          | Exit        |
|              |                         |                 |             |
|              |                         |                 |             |
|              | Tope                    |                 | I.          |

|               | QUERY                                                           |
|---------------|-----------------------------------------------------------------|
| Patient Name  | :                                                               |
| Patient ID    | :                                                               |
| Access Number | : 1                                                             |
| Procedure ID  | : I                                                             |
| Entries for   | : Today Tomorrow Any Day<br>From : 16-SEP-2004 To : 16-SEP-2004 |
|               | Stryt Exit                                                      |

c. Verify the *Today* radio button is selected and click *Start*.

If no patient is returned, enter the first letter of the patient's last name and verify the *Today* radio button is selected and click *Start*.

- d. Highlight the patient and click the *Import* button.
- e. Click Close at the Worklist Import Request Status message box.
- f. Click *Exit*.
- g. Find the patient in the *Patient Browser* window and click the *Exam* button
- h. Click the New Exam button.
- i. Click the *Start Exam* button.
- j. Acquire X-Ray images (create a fluoro sequence).
- k. Click the End Exam button.

### NOTE

It is important to close the study on the X-Ray system prior to closing the study on the Mac-Lab/CardioLab system in order for the run information to be transferred.

MPPS information should be now populated into the Mac-Lab/CardioLab study. At the Mac-Lab/CardioLab system, you can verify that the data

from the X-Ray system is transferred by opening the *Radiology* dialog under the *Study* menu and clicking the *Refresh* button.

This information can also be included in the Mac-Lab/CardioLab report by adding the "X-Ray Run Information" section to your report format. Refer to the Mac-Lab/CardioLab Operator's Manual for additional information on Report Formats.

l. Close the study on the Mac-Lab/CardioLab system.